# HOW TO BOOK TICKETS ON THE COURT THEATRE WEBSITE

#### **<u>1. CLICK THE 'BOOK TICKETS' BUTTON ON THE RELEVANT SHOW PAGE</u>**

A new webpage will open, this is where you will book your tickets.

Written and Directed by Gregory Cooper

#### Starring Mark Hadlow

Lara Macgregor

Jo and Tom Macbeth are professional actors who have a reputation as Shakespearean specialists. It is the opening night of a production of *Macbeth*, 30 minutes before curtain up. In the dressing room, something major has happened. Not great timing.

Enjoy a rollercoaster ride of comedy, drama, poignancy, and explosive conflict, as these two stage dynamos reveal the highs and lows of partnerships, on and off the stage. *Mr & Mrs Macbeth of Heathcote Valley Road* will appeal to all, including those who hated Shakespeare at school.

"a sublime masterclass in farce, physical comedy, gnawing vulnerability and on-point poignancy...a must-see treat." - Theatreview

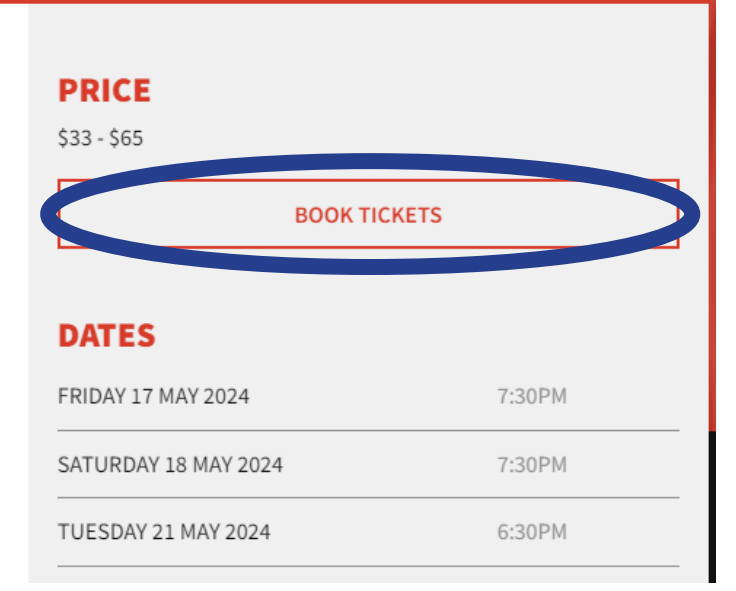

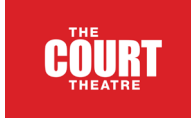

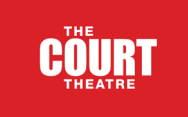

## 2. CLICK ON THE SHOW DATE YOU WANT TO BOOK TICKETS FOR

#### Looking for more information about the show? Click here to view the show page.

- An accessibly priced preview performance will be held the night before opening, Friday 17th May. This performance will open for booking at 9.30am Monday 13th May.
- The post-show Forum for this production will be held on Tuesday 21st May.
- There is an NZSL interpreted performance on Wednesday 22nd May, and an Audio Described performance on Wednesday 29th May (contact our Box Office after booking to opt in to the Audio Described aspects of that performance).

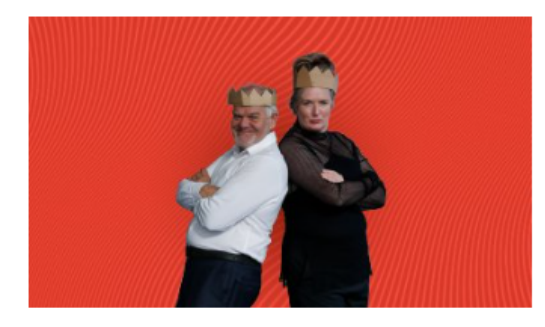

| Eriday 14 June 2024 7:30PM    | Mr & Mrs Macbeth of Heathcote Valley<br>Road | Buy Tickets |
|-------------------------------|----------------------------------------------|-------------|
| Saturday 15 June 2024 2:00PM  | Mr & Mrs Macbeth of Heathcote Valley<br>Road | Buy Tickets |
| Saturday 15 June 2024 7:30PM  | Mr & Mrs Macbeth of Heathcote Valley<br>Road | Buy Tickets |
| Tuesday 18 June 2024 6:30PM   | Mr & Mrs Macbeth of Heathcote Valley<br>Road | Buy Tickets |
| Wednesday 19 June 2024 7:30PM | Mr & Mrs Macbeth of Heathcote Valley<br>Road | Buy Tickets |

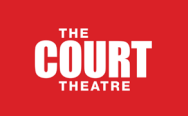

## **3. CLICK ON THE FIRST SEAT YOU WOULD LIKE TO BOOK**

Green circles are available seats, grey squares are sold seats.

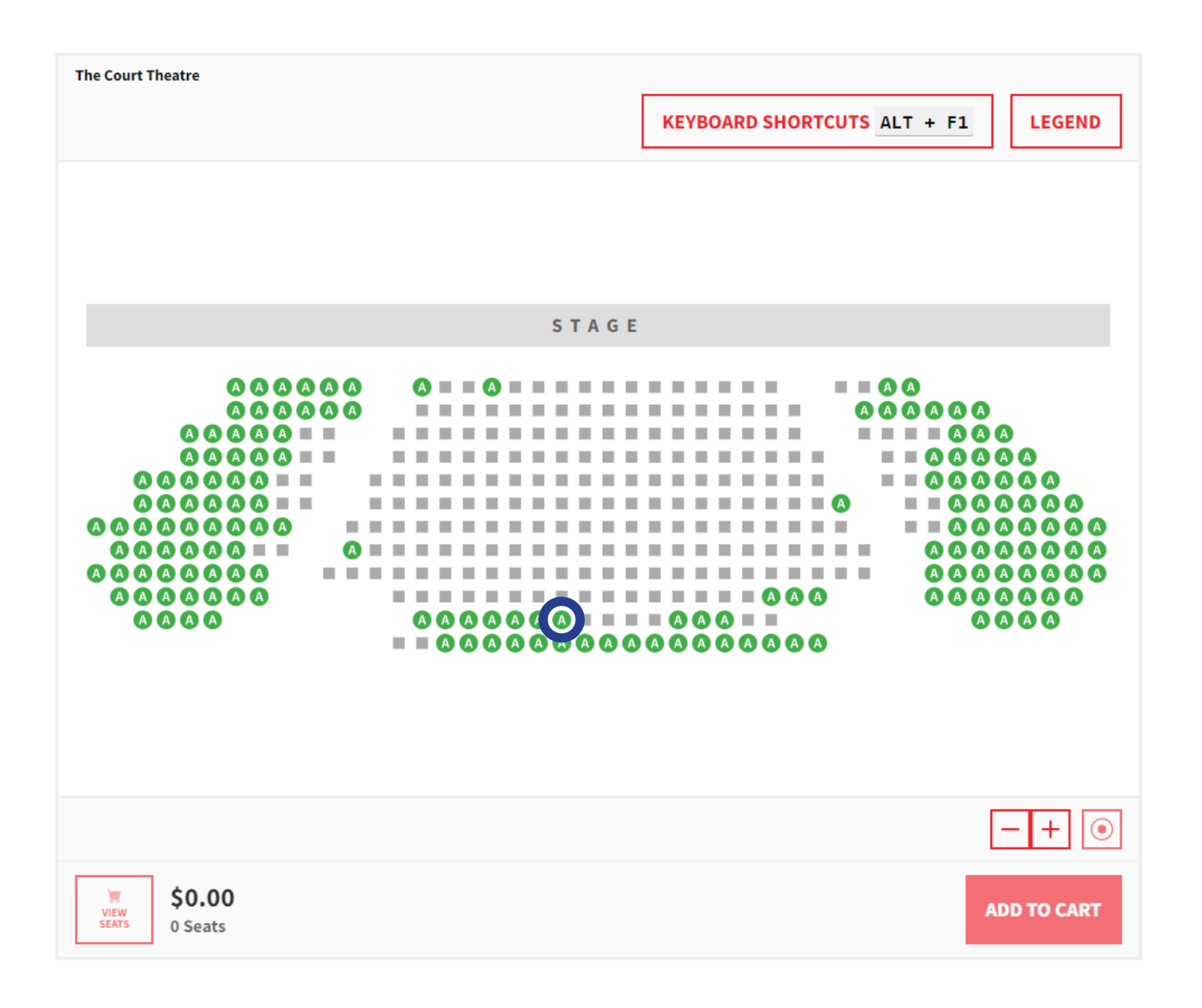

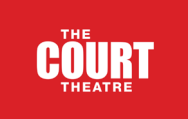

## 4. IN THE POP UP BOX, CLICK ON THE TICKET TYPE YOU WOULD LIKE TO BOOK

| SECTION ROW SEAT                                           |         |
|------------------------------------------------------------|---------|
| Rear Left K 22                                             |         |
| AVAILABLE TICKET TYPES:                                    |         |
| Standard                                                   | \$65.00 |
| Senior 65+                                                 | \$59.00 |
| Friends of The Court                                       | \$55.00 |
| Student/Community Services Card/Hapai Access (ID required) | \$39.00 |
|                                                            |         |

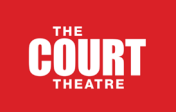

## 5. THE SELECTED SEAT WILL SHOW AS A GREEN AND WHITE CIRCLE WITH A GREEN DOT IN THE CENTRE

Repeat this step for all seats you would like to book, selecting the seat and then the ticket type. You can choose different ticket types for each seat, e.g. you could book one adult seat and one child seat together.

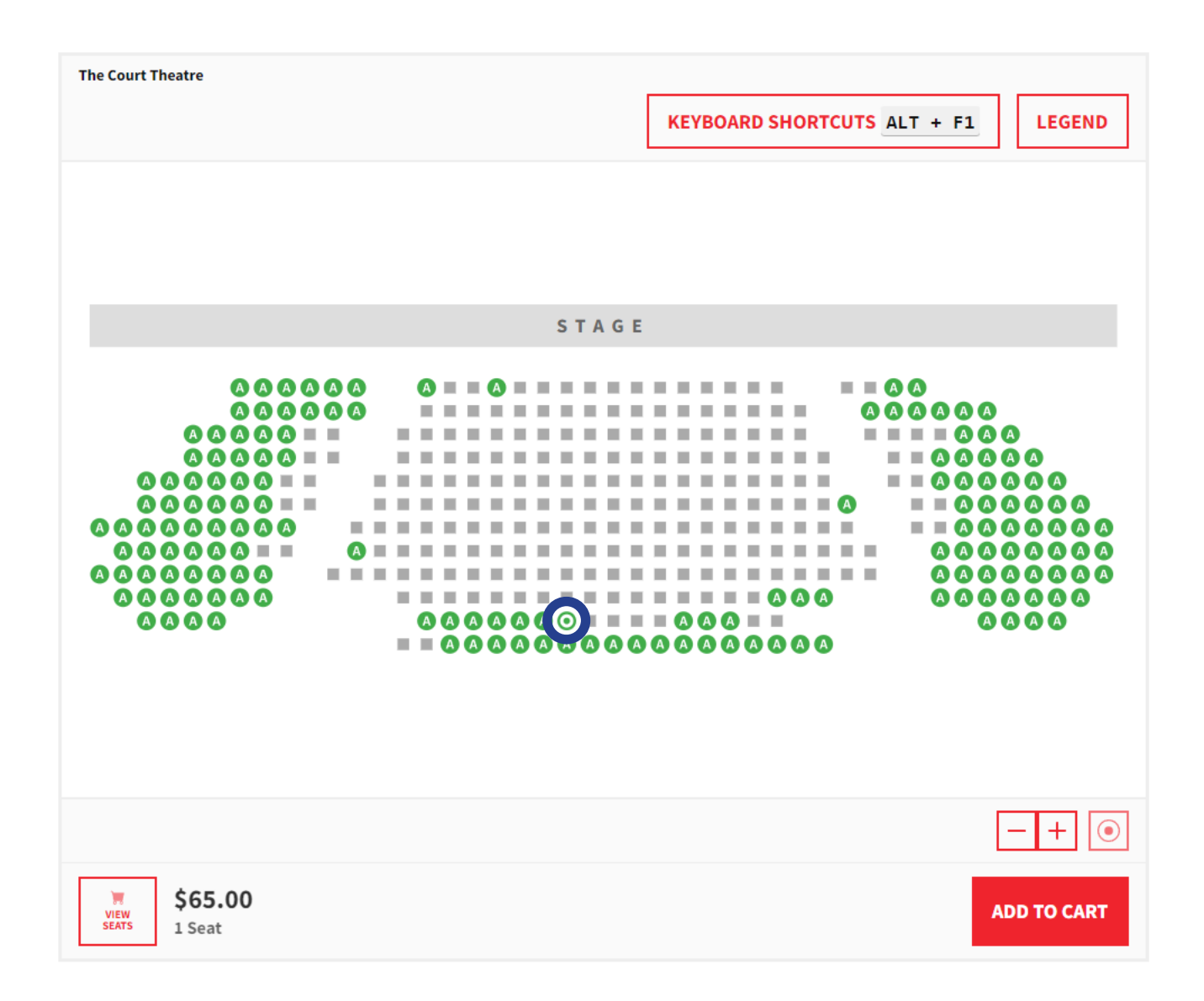

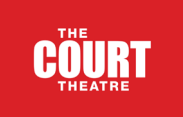

## 6. ONCE YOU HAVE SELECTED ALL SEATS AND TICKET TYPES, CLICK THE 'ADD TO CART' BUTTON

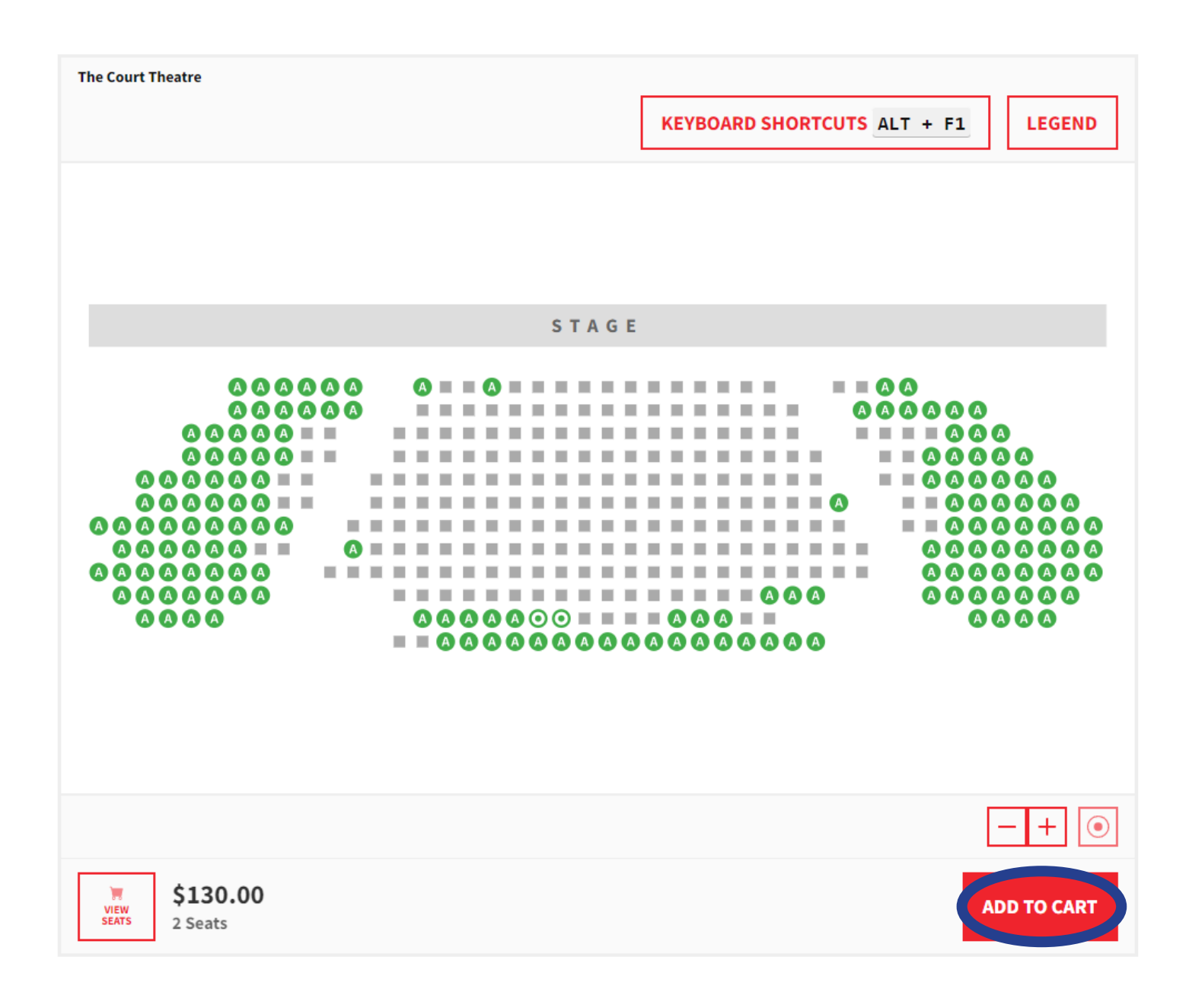

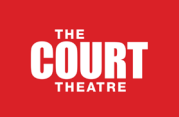

## 7. REVIEW YOUR CART AND ONCE HAPPY, CLICK THE CHECK OUT BUTTON TO COMPLETE YOUR PURCHASE

Your purchase needs to be completed within 20 minutes, or the tickets will be released.

| LOGIN                               |                      | () Time remaining: 19:01 |                        | 🗑 CART 🗓   |
|-------------------------------------|----------------------|--------------------------|------------------------|------------|
| SHOPPING CA                         | RT                   |                          |                        |            |
| Your current cart contents are lis  | ted below.           |                          |                        |            |
| All prices are in New Zealand Dollc | nrs.                 |                          |                        |            |
| Mr & Mrs Macbeth of H               | eathcote Valley Road |                          |                        | \$130.00 🗵 |
| Friday 14 June 2024 7:30PM          |                      |                          |                        |            |
| The Court Theatre                   |                      |                          |                        |            |
| K - 23                              | Standard             |                          |                        | \$65.00    |
| K - 22                              | Standard             |                          |                        | \$65.00    |
|                                     |                      |                          | SUBTOTAL               | \$130.00   |
|                                     |                      |                          | PAYMENT PROCESSING FEE | \$2.60     |
|                                     |                      |                          | TOTAL (NZD)            | \$132.60   |
| Return to What's On                 |                      |                          |                        | CHECK OUT  |